## **TRON Hex Converter installation tutorial**

Step 1: Find the provided installation software TRON Hex Converter.exe

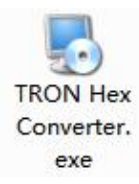

Step 2: Double-click TRON Hex Converter.exe icon, the following installation interface will appear, click Next.

| Welcome<br>Welcome to the installer for TRON Mex Converter<br>It is strongly recommended that you exit all<br>Windows programs before continuing with this<br>installation.<br>If you have any other programs running, please<br>click Cancel, close the programs, and run this<br>setup again.<br>Otherwise, click Next to continue. |
|----------------------------------------------------------------------------------------------------|
|                                                                                                    |

Step 3: After the following interface appears, select the option in the red box, and then click Next.

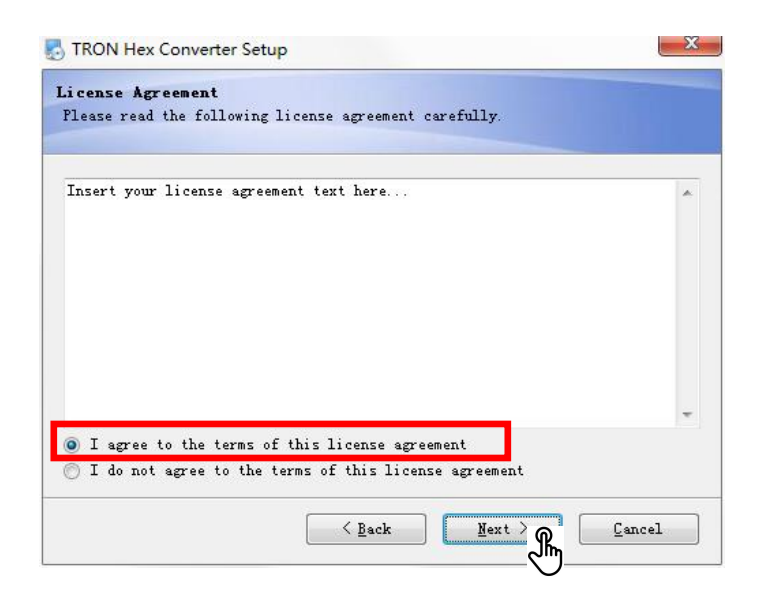

Step 4: After the following interface appears, click Next.

| nter your user informatio | n and click Nex | t to continue. |  |
|---------------------------|-----------------|----------------|--|
|                           |                 |                |  |
| ame:                      |                 |                |  |
| licrosoft                 |                 |                |  |
| ompany:                   |                 |                |  |
| licrosoft                 |                 |                |  |
|                           |                 |                |  |
|                           |                 |                |  |
|                           |                 |                |  |
|                           |                 |                |  |
|                           |                 |                |  |
|                           |                 |                |  |
|                           |                 |                |  |

Step 5: After the following interface appears, click Next.

| Installation Folder                                                                                                    |                                                     |
|----------------------------------------------------------------------------------------------------|-----------------------------------------------------|
| Where would you like TRON Hex Converter to be ins                                                                            | talled?                                             |
| The software will be installed in the folder list<br>different location, either type in a new path, or<br>an evicting folder | ed below. To select a<br>click Change to browse for |
| an existing lotuer.                                                                                                    |                                                     |
| Install TRON Hex Converter to:                                                                                               |                                                     |
| C:\Program Files (x86)\TRON Hex Converter                                                                                    | Change                                              |
|                                                                                                    |                                                     |
|                                                                                                    |                                                     |
| Space required: 940 KB                                                                                                    |                                                     |
| Space required: 940 KB<br>Space available on selected drive: 19.49 GB                                                        |                                                     |
| Space required: 940 KB<br>Space available on selected drive: 19.49 GB                                                        |                                                     |
| Space required: 940 KB<br>Space available on selected drive: 19.49 GB                                                        |                                                     |
| Space required: 940 KB<br>Space available on selected drive: 19.49 GB                                                        |                                                     |

Step 6: After the following interface appears, click Next

| There would you like the                                                            | shortcuts to be installed?                                                                                            |
|-------------------------------------------------------------------------------------|----------------------------------------------------------------------------------------------------|
| nere would you line the                                                             |                                                                                                    |
| 'he shortcut icons will b<br>don't want to use the def<br>select an existing folder | e created in the folder indicated below. If you<br>Sault folder, you can either type a new name, or<br>from the list. |
| Shortcut Folder:                                                                    |                                                                                                    |
| TRON Hex Converter                                                                  |                                                                                                    |
|                                                                                     |                                                                                                    |
|                                                                                     |                                                                                                    |
|                                                                                     |                                                                                                    |
| Install shortcuts for                                                               | current user only                                                                                                    |
| ◉ Install shortcuts for<br>○ Make shortcuts availab                                 | current user only<br>ble to all users                                                                                 |
| ◉ Install shortcuts for<br>○ Make shortcuts availab                                 | current user only<br>ble to all users                                                                                 |
| ◉ Install shortcuts for<br>○ Make shortcuts availab                                 | current user only<br>ble to all users                                                                                 |
| ◉ Install shortcuts for<br>○ Make shortcuts availab                                 | current user only<br>ble to all users                                                                                 |

Step 7: After the following interface appears, click Next.

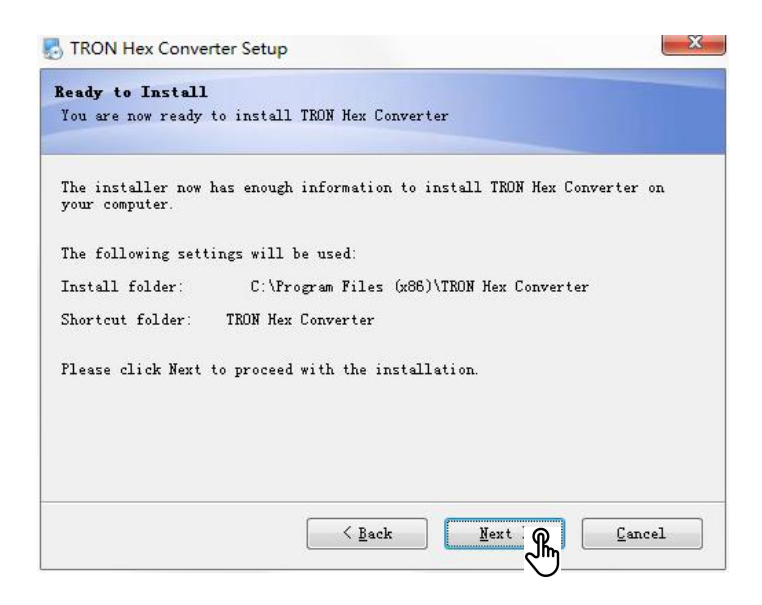

Step 8: After the following interface appears, click Finish.

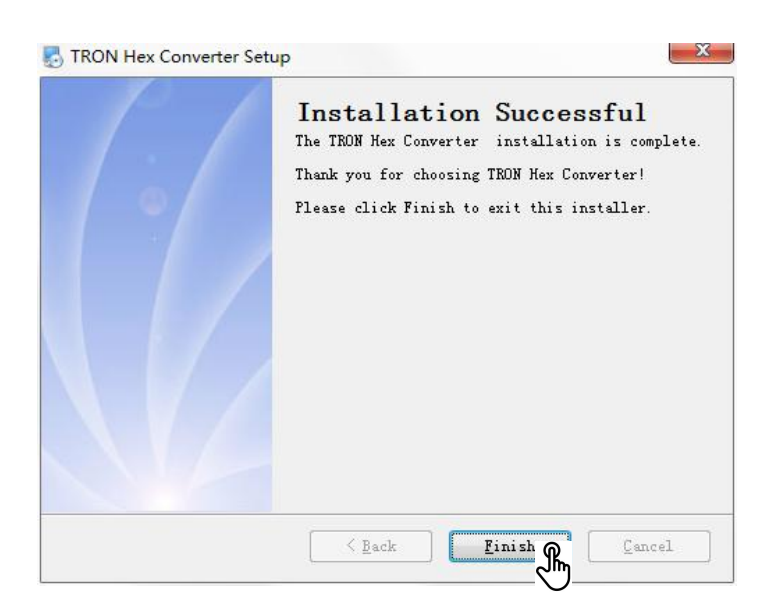